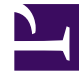

# **GENESYS**<sup>®</sup>

This PDF is generated from authoritative online content, and is provided for convenience only. This PDF cannot be used for legal purposes. For authoritative understanding of what is and is not supported, always use the online content. To copy code samples, always use the online content.

## Genesys Knowledge Center User's Guide

Using the CMS (8.5.302.xx and earlier)

4/15/2025

## Contents

- 1 Using the CMS (8.5.302.xx and earlier)
  - 1.1 Overview
  - 1.2 Logging Into the CMS
  - 1.3 Inside of the CMS
  - 1.4 Working with Knowledge Bases
  - 1.5 Understanding Language Principles
  - 1.6 Working with Categories
  - 1.7 Working with Documents
  - 1.8 Working with Multilingual Content
  - 1.9 Publishing Knowledge base to Knowledge Center Server
  - 1.10 Working with Customer Feedback

## Using the CMS (8.5.302.xx and earlier)

## Important

You are looking at the documentation for an older version of the product. This page describes the CMS interface available in 8.5.302.xx and earlier versions (up to 8.5.300.xx).

If you are looking for the most recent user guide for CMS please refer to Using the CMS.

## Overview

After logging in, you can use the Genesys Knowledge CMS to:

- Work with Knowledge Base (create, update, and delete knowledge bases)
- Work with Categories (assign categories to the documents in knowledge base)
- Work with Documents (create, update, and delete the contents of your knowledge bases by authoring questions and answers)
- Working with Multilingual Content
- Export Knowledge base to Knowledge Center Server
- Work with Customer Feedback

## Important

Relations between Knowledge Center Cluster and Knowledge Center CMS:

- Knowledge Base definitions can be created in CMS and exported in Knowledge Center Cluster
- A new Knowledge Base can be activated only using GAX plugin
- Configurable options (Name, Description, Custom fields, attributes, Languages, Channels, Skills) can be exported from CMS to Knowledge Center Server
- Deleting the Knowledge Base in Knowledge Center Server does not affect the CMS
- Data can be Exported or Synchronized from CMS to Knowledge Center Server
- Deleting an article from the CMS also deletes it from Knowledge Center Server (after Synchronization)
- Making changes in Knowledge Center Server does not affect CMS

• Deleting the Knowledge Base in the CMS does not affect Knowledge Center Server (documents or KB will be not deleted)

## Logging Into the CMS

#### Prerequisites

• A user with CMS privileges has been created in Config Server.

#### Start

Enter your username and password and press the **Log In** button.

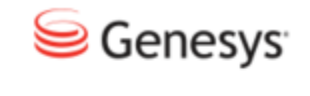

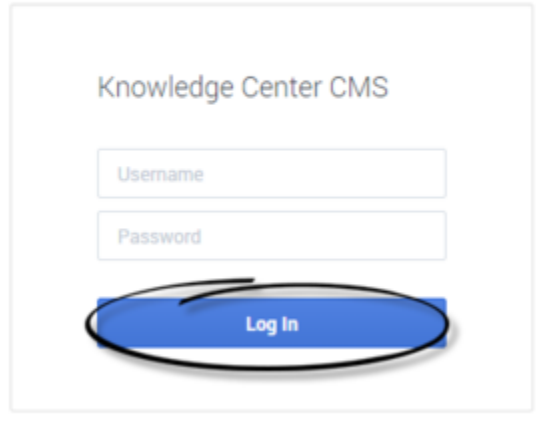

#### End

## Inside of the CMS

#### Homepage

When you log into the CMS you will end up on the home page:

| is been funder brief<br>Knowledge bases |                   |          | et autorité l'anter<br>O |
|-----------------------------------------|-------------------|----------|--------------------------|
|                                         |                   | <b>E</b> | Ľ                        |
| •))                                     | -C                | 0        |                          |
| General Documents                       | Administrator FNQ |          |                          |

The homepage contains following areas:

- 1. Top menu:
  - a. connection status to the Genesys Knowledge Center Server

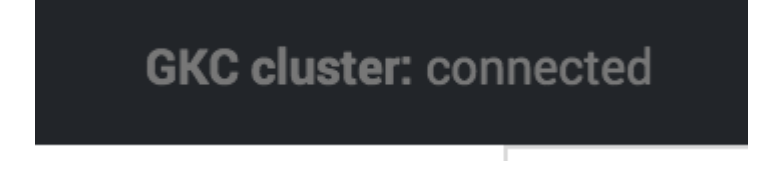

## Important

Connection to the Genesys Knowledge Center Server is required for the following operations:

- Export and synchronization
- Processing of the user feedback

These operations are unavailable if the connection status is shown as disconnected. All other operations can be used despite connection status.

b. the name of the logged in user with personalized menu

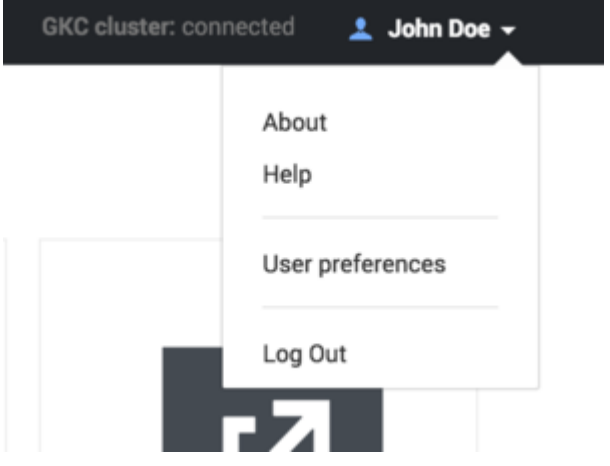

3. The main area contains the list of the knowledge bases you have in your CMS and provides the ability to

create a new knowledge base.

#### Inside of the knowledge base

When you navigate inside of a particular knowledge base, a few new elements are added:

|                                                                                              |   | - | -   | - | - |                                        |
|----------------------------------------------------------------------------------------------|---|---|-----|---|---|----------------------------------------|
|                                                                                              | _ |   | _   |   |   |                                        |
| their paying has which has been append in addition on a matter product the devices in closed |   | • |     |   |   |                                        |
| War war freshall fan fan                                                                     |   |   | *** |   |   | #14 10 # 1023                          |
| It's change my mini about my financing (for mample, naming to finance a different type of a  |   | • |     |   |   | 101 1 10 1 1 1 1 1 1 1 1 1 1 1 1 1 1 1 |
| War to exhaust an inserted                                                                   |   |   |     |   |   |                                        |
| Manuel In solut perform a neuringher in period parts of the parts (in an                     |   |   |     |   |   | 2110.00                                |
| Windowing heres from depinyment offset my financial stration?                                |   |   |     |   |   | ****                                   |
| Was should in they and a fast or state or it ratio handwise Million Department               |   |   |     |   |   | 211010-0110-004                        |
| New card determine my control level of interaction control of                                |   |   |     |   |   | 314 10 10 10 10                        |
| the firmper cost is const                                                                    |   |   |     |   |   |                                        |
| toring institution and delate prosecular                                                     |   |   |     |   |   | ATTA 10 (011) 10.0                     |
|                                                                                              |   |   |     |   |   |                                        |
|                                                                                              |   |   |     |   |   |                                        |

- 1. The top menu now contains additional elements to navigate through the different areas of the knowledge base:
- Documents allows seeing the document within the knowledge base
- Categories shows the category taxonomy associated with knowledge base
- Feedback allows retrieving information about the usage of the knowledge from Genesys Knowledge Center Server

#### Important

Please ensure that the CMS is connected with Genesys Knowledge Center Server to work with user feedback

- Modifications recently updated documents that are awaiting synchronization
- Main area contains following elements:
  - current location
  - toolbox panel includes (vary depending on the functionality of particular view)
    - · operations that is applicable to the currently selected elements
    - quick filters
    - language selector
    - quick search functionality
  - Table pagination control
    - number of elements shown on the screen
    - navigation between data pages

## Working with Knowledge Bases

## Creating a New Knowledge Base

#### Prerequisites

• Knowledge.CMS.Administrator privileges have been assigned to the user.

#### Start

1. <u>Move your mouse over the + sign on the main page.</u>

| Si Denesys Knowledge Center | GKE duster: connected | 1 kadmin+ |
|-----------------------------|-----------------------|-----------|
| Knowledge bases             |                       | 0         |
|                             |                       | (         |
|                             |                       |           |
|                             |                       | (         |

2. Click "Create" link

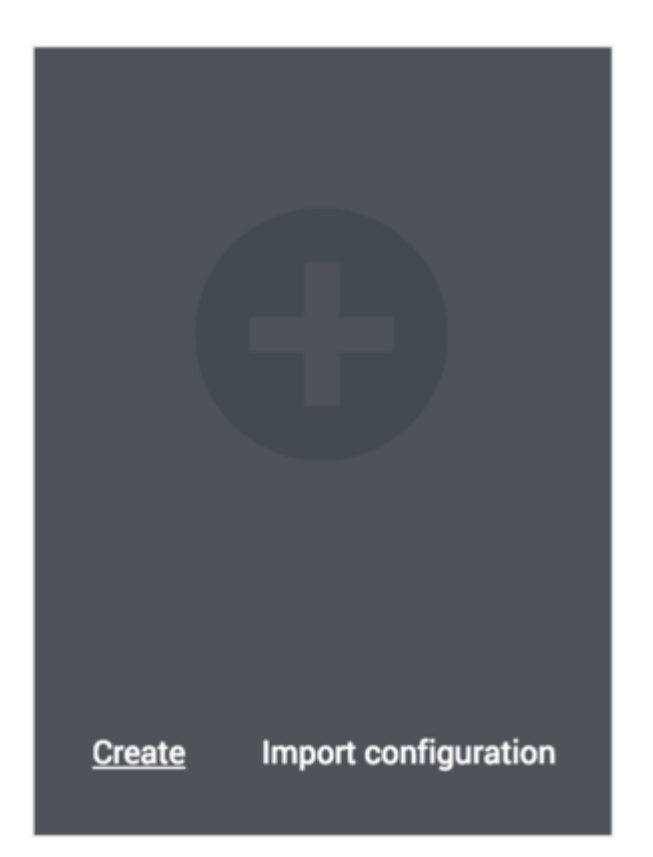

3. The **Create Knowledge Base** window appears.

On the **General** tab:

- Enter the unique knowledge base ID (the ID should consist only of numbers, Latin letters and underscores, with a maximum length of 50 characters).
- Enter knowledge base name (maximum length of 50 characters).
- Enter the Document Type (FAQ or Article).
- (Optional) You can change the default icon assigned to the knowledge base.

| General                                | Custom fields | Languages | Channels          | Synchronization | Access |   |
|----------------------------------------|---------------|-----------|-------------------|-----------------|--------|---|
| * Knowledge Base ID                    |               |           |                   |                 |        |   |
|                                        |               |           |                   |                 |        |   |
| <ul> <li>Knowledge Base Nan</li> </ul> | se .          |           |                   |                 |        |   |
| Knowledge Base Descr                   | istion        |           |                   |                 |        |   |
| ,                                      | 4             |           |                   |                 |        |   |
|                                        |               |           |                   |                 |        |   |
| * Document type                        |               |           | Knowledge Base Ic | con             |        |   |
|                                        |               |           | Cenesus           |                 |        | 9 |

- 4. To add supported languages to Knowledge Base:
  - Click the Languages tab.
  - Move appropriate languages to the **Selected languages** list.
  - Select **Default language** from the list.

| Create Know                           | wledge Base   |           |                   |        |         | × |
|---------------------------------------|---------------|-----------|-------------------|--------|---------|---|
| General                               | Custom fields | Languages | Synchronization   | Access |         |   |
| German<br>Italian<br>Spanish<br>Other |               | *<br>*    | English<br>French |        | Î       |   |
| Defaült language<br>English           | *             |           |                   |        |         |   |
| Cancel                                |               |           |                   |        | Confirm |   |

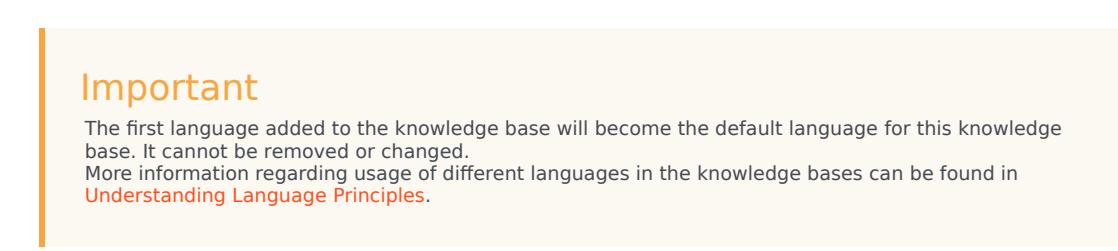

5. Your knowledge base has been created.

| Eia Genesys Knowledge Center | GRC cluster: connected | ± kadmin+ |
|------------------------------|------------------------|-----------|
| Knowledge bases              |                        | 0         |
|                              |                        |           |
| Knowledge Center FAQ         |                        |           |

#### End

Deleting a Knowledge Base

## Important

Deleting a Knowledge Base will delete all of the content in that Knowledge Base.

#### Prerequisites

- The knowledge base has been defined in the CMS.
- Knowledge.CMS.Administrator privileges have been assigned to the user.

- 1. Move your mouse over the appropriate knowledge base icon on the main page.
- 2. Click **Delete** and confirm the action in the dialog box.

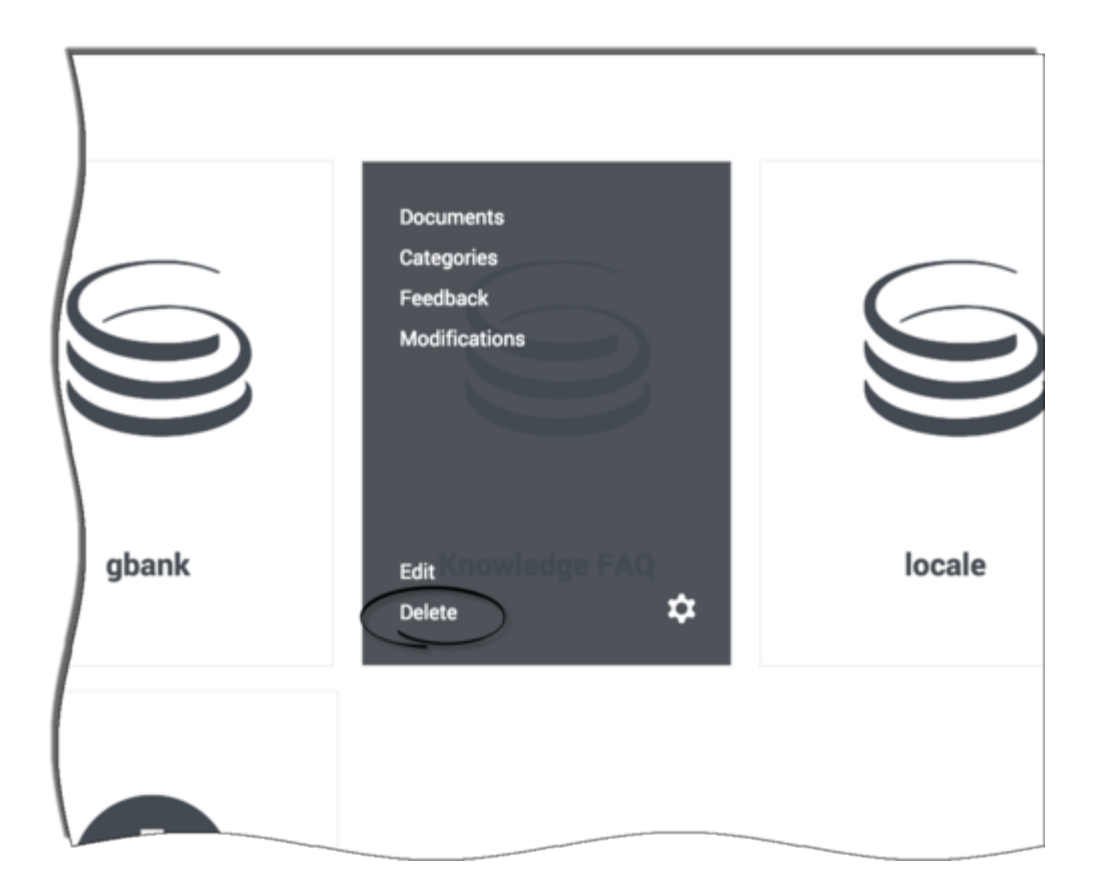

## Editing a Knowledge Base Definition

#### Prerequisites

- The knowledge base has been defined in the CMS.
- Knowledge.CMS.Administrator privileges have been assigned to the user.

- 1. Move your mouse over the appropriate knowledge base icon on the main page.
- 2. Click Edit.
- 3. The **Edit Knowledge Base** window appears.

| General                   | Custom fields | Languages | Channels         | Synchronization | Access |
|---------------------------|---------------|-----------|------------------|-----------------|--------|
| Knowledge Base ID         |               |           |                  |                 |        |
| knowledgefaq              |               |           |                  |                 |        |
| * Knowledge Base Name     |               |           |                  |                 |        |
| Knowledge FAQ             |               |           |                  |                 |        |
| Knowledge Base Descriptio | 2n            |           |                  |                 |        |
| Document type             |               |           | Knowledge Base k | con             |        |
| EAO                       |               |           | Genesus          |                 |        |

4. Press **Confirm** to save your changes.

#### End

## Exporting Knowledge Base Configuration

Export of the knowledge base configuration can be useful for backup purposes and to duplicate configuration (via import) to another knowledge base.

#### Start

- 1. Move your mouse over the appropriate knowledge base icon on the main page
- 2. Click the "settings" icon in the right bottom corner

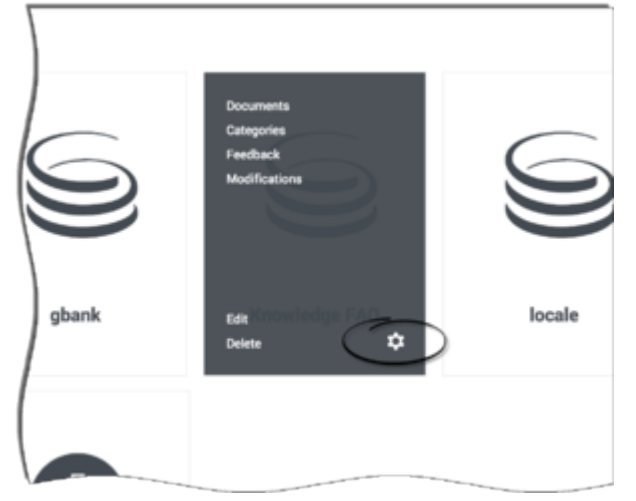

3. From this menu select the **Backup configuration** item

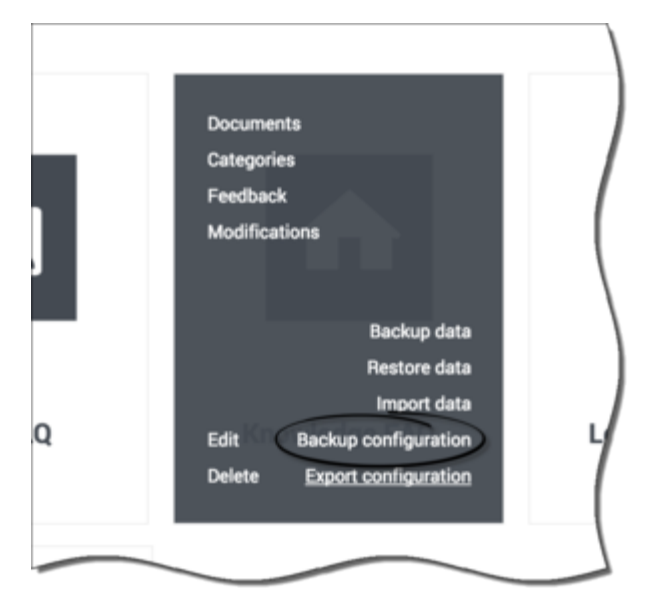

4. Configuration file download will start

#### End

## Defining Knowledge Base Availability

Use of skills provides the option of refining the data that agents see when they interact with Knowledge Center. Agents will only have access to Knowledge Bases that best match their skills when availability is assigned.

- 1. Move your mouse over the appropriate knowledge base icon on the main page.
- 2. Click Edit.
- 3. The Edit Knowledge Base window appears.
- 4. Click the **Access** tab.
- 5. Select whether you would like knowledge base to be available for all of your agents or for only the agents that have one of the specified skills.

| General      | Custom fields        | Languages | Channels | Synchronization | Access |   |
|--------------|----------------------|-----------|----------|-----------------|--------|---|
| Skills       | ss to knowledge base |           |          |                 |        |   |
| gka_user     |                      |           | >        |                 |        | - |
| ça<br>day    |                      |           |          |                 |        |   |
| fromGAXskill |                      |           | -        |                 |        |   |
|              |                      |           |          |                 |        |   |
|              |                      |           |          |                 |        |   |

6. Press **Confirm** to save your changes.

#### End

## Importing Initial Documents

#### Prerequisites

- The knowledge base has been defined in the CMS.
- Knowledge.CMS.Document.Author or Knowledge.CMS.Category.Author privileges have been assigned to the user.
- Files being targeted for import are available in the appropriate format. For more information, please see Importing Data into the Knowledge Center Server

#### Start

1. Move your mouse over the appropriate knowledge base icon on the main page.

Senesys Knowledge Center

## Knowledge bases

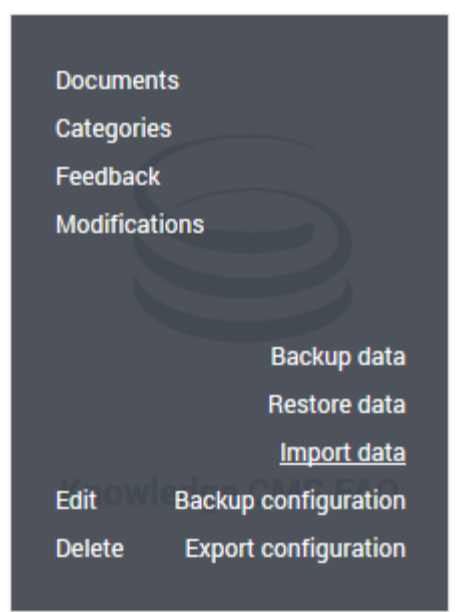

- 2. Click Import data.
- 3. Choose Language of content
- 4. Browse to the appropriate XML file.

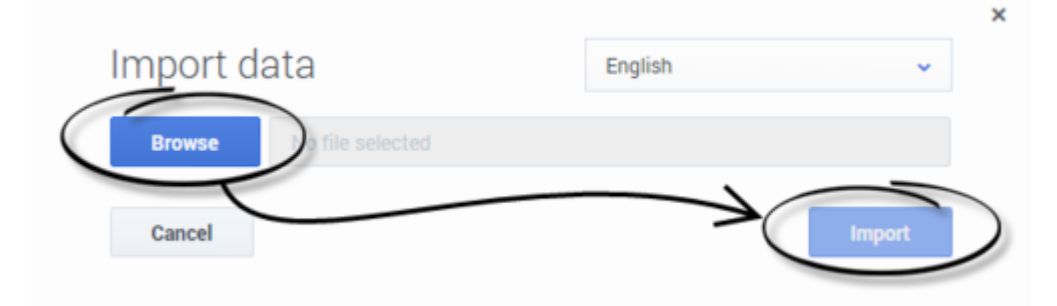

5. Click **Import**; your data is imported into the CMS.

#### End

## Notify Knowledge Center Server about new Knowledge Base

- 1. Move your mouse over the appropriate knowledge base icon on the main page.
- 2. Click Settings icon in the bottom right corner of knowledge base area.
- 3. Select Export configuration from the menu

Knowledge bases

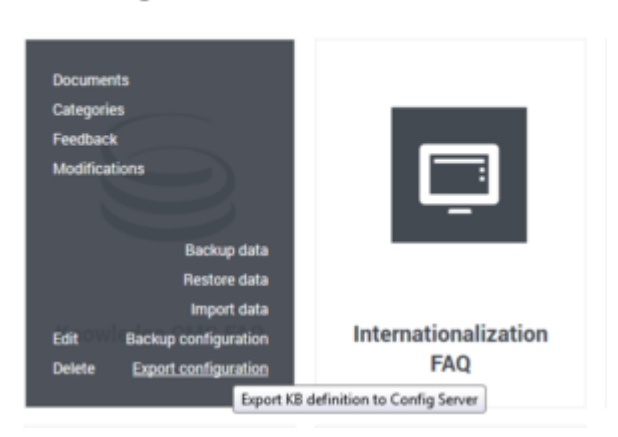

4. The confirmation window appears asking you to confirm that you would like to send the information about knowledge base to the Knowledge Center server.

| GKC cluste                                               | : conn |
|----------------------------------------------------------|--------|
| د                                                        | :      |
| e base configuration                                     |        |
| ill be exported to Knowledge Cluster.                    |        |
| vith ID knowledgefaq already exists in the cluster - its |        |
| Publish                                                  |        |
|                                                          | 1      |
|                                                          |        |

5. Click the **Publish** button.

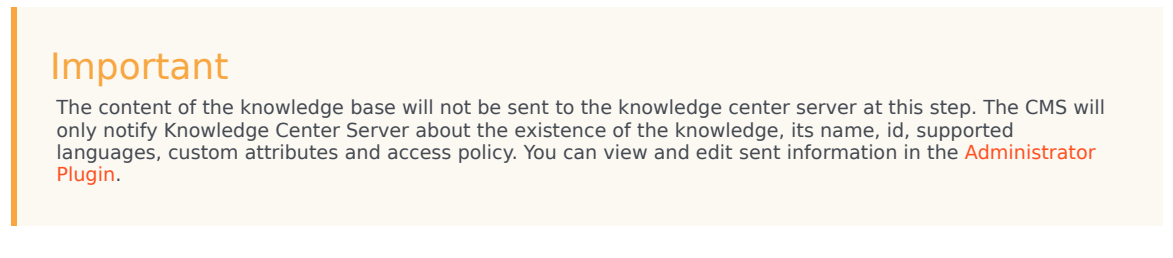

End

## Understanding Language Principles

Knowledge bases can contain content on different languages and their regional versions. You can define as many languages per knowledge base as required. Languages that will be available to be added to the knowledge base is defined by administrator in your environment, Terminology:

- Default language main language of the knowledge base. Default language cannot be changed as soon as the knowledge base definition has been saved.
- Base language international version of the language that has regional versions
- Regional language region-specific version of the base language

#### Example:

- English is the base language in case if there are regional languages defined for it
- English (US) and English (UK) are regional versions of the English language

#### Editing List of Languages Within Knowledge Base

#### Start

- 1. Move your mouse over the appropriate knowledge base icon on the main page.
- 2. Click Edit.
- 3. The Edit Knowledge Base window appears.
- 4. Click the Language tab.

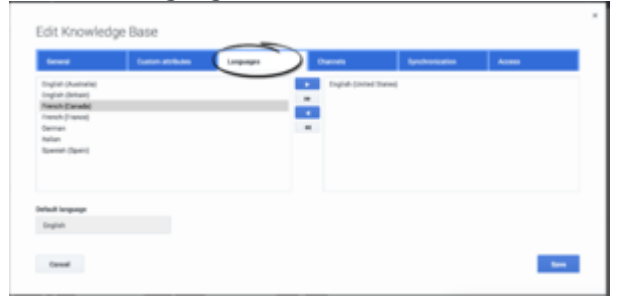

- 5. Move the languages from the available list (on the left) to the selected list (on the right) to add language to the knowledge base or vice versa to remove it.
- 6. Save your changes or cancel them, using the appropriate buttons.

#### End

## Important

Only regional languages and languages that do not have regional versions are shown in the list of available languages. Base language is automatically added to the knowledge base when at least one regional version of the same language is added, and it is removed when all regional versions are removed.

Example of default, base and regional languages:

English ✦ default English (United States) French ✦ base French (Canada)

French (France)

General principles of editing

- First version of the category or document must be created in the default language of the knowledge base.
- As soon as a document or a category is created in the default language they can be translated to the other languages or their regional versions.
- Regional version of the document can be created only after the document has been created in the base version of the same language.
- Base version of the document or category is available in the regional version of the same language in case there is no separate regional version of the same document/category.

#### Approval workflow

Documents and categories shares same approval workflow that consists of 4 states:

- Draft authoring is in progress
- · In Review category ready for approval review
- Approved category ready to be published to the server and be used
- Rejected document has been reviewed and rejected for further editing

Visual indication of these steps are the following (from top to buttom: rejected, draft, in review, approved):

| 0 |
|---|
| 0 |
| • |
| 0 |

Let's look at an example fllow:

1. You have created new category/document - it will have "Draft" status.

| O Draft | $\rightarrow$ | ~ | × |  |
|---------|---------------|---|---|--|
|         |               |   |   |  |

- 2. You can edit and save it multiple times before it reaches final version while still in "Draft" status
- 3. You reached the final version and are ready to send it for review; press "Submit the category for review" button and the category/document is now in the "In Review" status
- you can provide a comment for the reviewer to underline changes made and reason for approval.

| Write a comment                                                     |                                                |                          |                           |                                |                |             |
|---------------------------------------------------------------------|------------------------------------------------|--------------------------|---------------------------|--------------------------------|----------------|-------------|
| No                                                                  |                                                | Yes                      |                           |                                |                |             |
| Important<br>Comments are visible in t<br>Center Server and are not | he document history<br>: visible for agents an | only. Comr<br>id custome | ents are n<br>s using the | ot exported in<br>e knowledge. | to the Genesys | s Knowledge |

• While reviewing the category/document in "In Review" status you can approve (using "Approve document" button) or reject (using "Reject document" button) the changes and provide your comment(s):

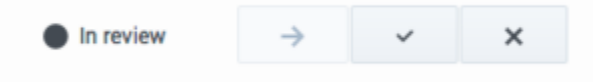

a. Comment(s) provided by author while sending document for review can be seen on the "Versions" tab of the edit category/document form:

| idit category                                                                                                    | 0 0 | a light killer -   |
|----------------------------------------------------------------------------------------------------|-----|--------------------|
| Sever Verlag                                                                                                    |     |                    |
| empry Real<br>Internal (2014) Enter<br>Ma<br>• Annual (2014) Enter (2014) (2014) (2014)<br>• Annual (2014) (2014) (20 |     | Collegeng metrices |

- b. You can change content of the category/document and save it and thi document will become a "Draft" document requiring approval flow to be restarted
- Approved category/document is now in approved status and can be published to the Knowledge Center Server for use by agent and customers.

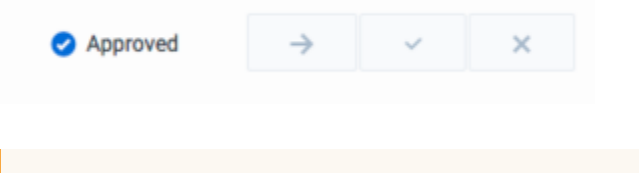

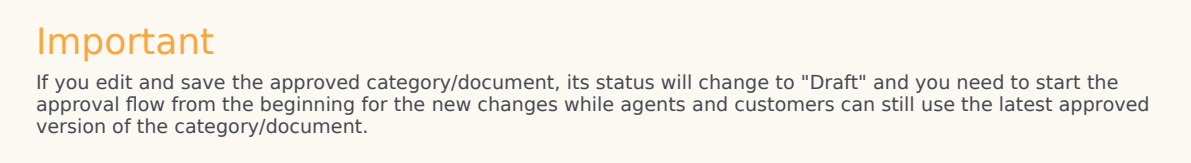

 Rejected category/document is in "Rejected" status and needs to be corrected and sent for approval once more.

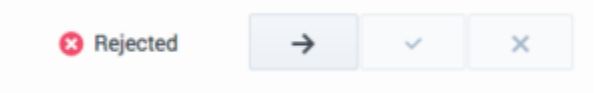

Let's summarize this into the state diagram:

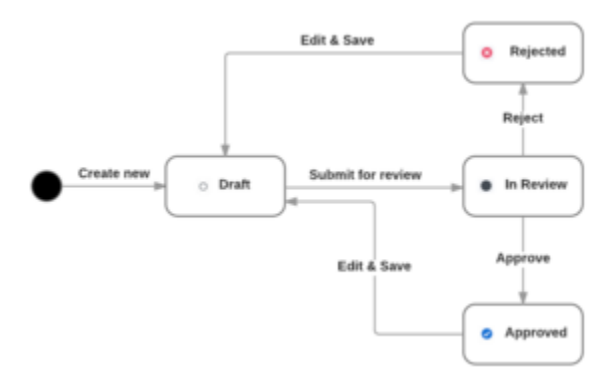

Changing the document status can be applied individually (as described above) or as the bulk operation:

| 1   | ertermiter Gigens Giost            |          | traject advant -   |
|-----|------------------------------------|----------|--------------------|
| н - | Company Norma                      | themas . | maths 1            |
|     | Peakask                            | 0        | 27411-0221328      |
|     | Exclosure Education (Construction) | •        | 274-11-02 21-02-01 |
|     | Receivadge Lancer Server           | •        | 278-1142-084047    |
|     | bener                              | •        | 274-11-00 IN 27-17 |

- · select categories/documents from the list
- in the toolbar operation applicable to the selected items will be shown
- click the desired state transition (Put on review, Approve or Reject)
  - selected operation will be applied to the document in the appropriate state only (for example if you select "Put on review" it will be applied to the Draft and Rejected documents in the selection list)

## Working with Categories

#### Creating a New Category

#### Prerequisites

- The knowledge base has been defined in the CMS.
- Knowledge.CMS.Category.Author privileges have been assigned to the user.
- No category has been selected.

#### Start

- 1. Move your mouse over the appropriate knowledge base icon on the main page.
- 2. Click Categories.

| • |                                                      |  |
|---|------------------------------------------------------|--|
| • | Category Name                                        |  |
|   | Configuration                                        |  |
|   | General                                              |  |
|   | Genesys Knowledge Center Server                      |  |
|   | Administrator eXtension for Genesys Knowledge Center |  |
|   | Feedback                                             |  |
|   | Genesys Knowledge Center CMS                         |  |
|   | Sizina                                               |  |

3. Press the **Create** button.

- 4. The Create Category window appears.
- 5. Enter your category name.

| Create Category |       |    |       | × English + defa | ult 👻        |
|-----------------|-------|----|-------|------------------|--------------|
| General         |       |    |       |                  |              |
| Category Name * |       |    |       |                  |              |
|                 |       |    | <br>  |                  |              |
|                 |       |    |       |                  |              |
|                 |       |    |       |                  |              |
|                 |       |    |       |                  |              |
| Close           | O Pat | -> | <br>× | Save             | Save & Close |

6. Save your changes or cancel them, using the appropriate buttons.

#### End

## Viewing or Modifying a Category

#### Prerequisites

- The knowledge base has been defined in the CMS.
- The category has already been created.
- Knowledge.CMS.Category.Author privileges have been assigned to the user.

- 1. Move your mouse over the appropriate knowledge base icon on the main page.
- 2. Click Categories.
- 3. Choose your category from the list and click the **Edit** button or double-click the appropriate row.
- 4. The Edit Category window appears.

| Luit outego     | n y      |  | h.d | - | • Lightin • Genauit |  |
|-----------------|----------|--|-----|---|---------------------|--|
| General         | Versions |  |     |   |                     |  |
| Category Name * |          |  |     |   |                     |  |
| General         |          |  |     |   |                     |  |
|                 |          |  |     |   |                     |  |
|                 |          |  |     |   |                     |  |
|                 |          |  |     |   |                     |  |
|                 |          |  |     |   |                     |  |
|                 |          |  |     |   |                     |  |

- 5. View or browse through the category changes history (using the Versions tab) or make changes in the category name.
- 6. Save your changes or cancel them, using the appropriate buttons.
- 7. Every time you make a change, a new version of the category will be created and the new version of the formerly approved category will be given a state of **Draft**.

#### **Deleting Categories**

#### Prerequisites

- The knowledge base has been defined in the CMS.
- The category has already been created.
- Knowledge.CMS.Category.Author privileges have been assigned to the user.
- A connection to Genesys Knowledge Center is available.

- 1. Move your mouse over the appropriate knowledge base icon on the main page.
- 2. Click Categories.
- 3. Select one or more categories from the list.

| Delet |                                                      |        | English    | + default |
|-------|------------------------------------------------------|--------|------------|-----------|
| •     | Category Name                                        | Status | Modified   | •         |
|       | Configuration                                        | 0      | 2016-10-20 | 12:47:18  |
|       | General                                              | •      | 2016-10-11 | 16:05:21  |
| 8     | Genesys Knowledge Center Server                      | 0      | 2016-10-11 | 16:05:21  |
| 8     | Administrator eXtension for Genesys Knowledge Center | 0      | 2016-10-11 | 16:05:21  |
|       | Feedback                                             | •      | 2016-10-11 | 16:05:21  |
|       | Senesys Knowledge Center CMS                         | •      | 2016-10-11 | 16:05:20  |
|       | Sizing                                               | •      | 2016-10-11 | 16:05:20  |
|       | History                                              | •      | 2016-10-11 | 16:05:19  |
|       | Genesys Knowledge Center Pulse Plugin                | 0      | 2016-10-11 | 16:05:19  |
|       | Languages                                            | 0      | 2016-10-11 | 16:05:19  |

- 4. Click the **Delete** button.
- 5. Confirm your action in the pop-up.

## Working with Documents

#### Creating a Document

#### **Prerequisites**

- The knowledge base has been defined in the CMS.
- The appropriate categories have been created.
- Knowledge.CMS.Document.Author privileges have been assigned to the user.

## Important

The maximum size of attachments is 20MB.

- 1. Move your mouse over the appropriate knowledge base icon on the main page.
- 2. Click **Documents**; a list of documents appears.

| Creat | e Calegories 🖌                                                                             | All Statuses 👻 | English + | default + |            |            | × Ones              |
|-------|--------------------------------------------------------------------------------------------|----------------|-----------|-----------|------------|------------|---------------------|
| - 1   | Question                                                                                   | Attachments    | Status    | Channels  | Valid from | Valid to 0 | Modified 0          |
|       | Can I use Genesys Knowledge Center as a virtual assistant?                                 |                | •         | any       |            |            | 2016-11-02 13:48:46 |
|       | Can I configure my knowledge article approval workflow and ilfecycle?                      |                | •         |           |            |            | 2016-10-13 13:27:20 |
|       | How can Lassign Genesys Knowledge Center Plugins to my agents?                             |                | •         |           |            |            | 2016-10-13 13:27:2  |
|       | How can I set access control for my administrators and managers?                           |                | •         |           |            |            | 2016-10-13 12:27:1  |
|       | How can I archive-older knowledge base articles?                                           |                | •         |           |            |            | 2016-10-13 13:27:10 |
|       | Does Genesys Knowledge Center know how much time a person spends reading each article      | (              | •         |           |            |            | 2016-10-13 13:27:1  |
|       | How can I add search capability to a custom agent desktop?                                 |                | •         |           |            |            | 2016-10-13 13:27:10 |
|       | Can I do Search Engine Optimization for articles created in the Genesys Knowledge Center O |                | •         |           |            |            | 2016-10-13 12:27:16 |
|       | Can I prevent customers from seeing certain knowledge base articles?                       |                | •         |           |            |            | 2016-10-13 13:27:11 |
|       | Is agent feedback treated differently from customer feedback?                              |                | 0         |           |            |            | 2016-10-13 13:27:11 |

3. Click the **Create** button; the **Create Document** window appears.

|                 | ourrient        |                   |             |                              |                   | <u>ц</u> р | a copin e sessi |  |
|-----------------|-----------------|-------------------|-------------|------------------------------|-------------------|------------|-----------------|--|
| FAQ             | Categories      | Custom attributes | Attachments | Other                        |                   |            |                 |  |
| Question        |                 |                   |             |                              |                   |            |                 |  |
| itemative Quest | ions            |                   |             |                              |                   |            |                 |  |
| + Add altern    | native question |                   |             |                              |                   |            |                 |  |
| Answer          |                 |                   |             |                              |                   |            |                 |  |
| XGG             | B B + - Fornal  |                   | 1 III Ξ Ω Β | I 6   I <sub>s</sub> = = = - | -11   99 🗟 Deveta | ×          |                 |  |
|                 |                 |                   |             |                              |                   |            |                 |  |
|                 |                 |                   |             |                              |                   |            |                 |  |
|                 |                 |                   |             |                              |                   |            |                 |  |
|                 |                 |                   |             |                              |                   |            |                 |  |
|                 |                 |                   |             |                              |                   |            |                 |  |
|                 |                 |                   |             |                              |                   |            |                 |  |
|                 |                 |                   |             |                              |                   |            |                 |  |
| landy           |                 |                   |             |                              |                   |            |                 |  |
| booly           |                 |                   |             |                              |                   |            |                 |  |
| landy           |                 |                   |             |                              |                   |            |                 |  |
| booly           |                 |                   |             |                              |                   |            |                 |  |

- 4. Fill in the FAQ tab by adding Question and Answer (required) or Article tab by adding Title, Summary and Description (required). Add alternative wordings of the question or title (by pressing the + sign in the Alternative questions field). Links and images are permitted in the Answer and Description fields to aid in answer clarity.
- 5. Fill in the **Categories** tab by selecting the appropriate categories from the list on the left and moving them to the right.

| It AD     Categories     Control antibility     Otherworth       Administration Streamsine For Generyte Scoweinstge Centre     Atministration Streamsine For Generyte Scoweinstge Centre     Image: Centre Centre       Administration Streamsine For Generyte Scoweinstge Centre     Image: Centre     Image: Centre       Generyte Scoweinstge Centre FAlse     Image: Centre     Image: Centre       Generyte Scoweinstge Centre FAlse     Image: Centre     Image: Centre       Generyte Scoweinstge Centre FAlse     Image: Centre     Image: Centre       Generyte Scoweinstge Centre FAlse     Image: Centre     Image: Centre       Generyte Scoweinstge Centre FAlse     Image: Centre     Image: Centre       Generyte Scoweinstge Centre FAlse     Image: Centre     Image: Centre       Generyte Scoweinstge Centre FAlse     Image: Centre     Image: Centre       Generyte Scoweinstge Centre FAlse     Image: Centre     Image: Centre       Generyte Scoweinstge Centre FAlse     Image: Centre     Image: Centre       Generyte Scoweinstge Centre FAlse     Image: Centre     Image: Centre       Generyte Scoweinstge Centre FAlse     Image: Centre     Image: Centre       Generyte Scoweinstge Centre     Image: Centre     Image: Centre       Generyte Scoweinstge Centre     Image: Centre     Image: Centre       Generyte Scoweinstge Centre     Image: Centre     Image: Centre |
|----------------------------------------------------------------------------------------------------|
| Administratur eXtension for Generarys Kloweledge Center<br>Arching<br>(out agarened Configuration<br>Feedback<br>Generary Kloweledge Center CAS<br>Generary Kloweledge Center CAS<br>Generary Kloweledge Center Purgin<br>Generary Kloweledge Center Nuckgace Purgin<br>Generary Kloweledge Center Nuckgace Purgin<br>Generary Kloweledge Center Nuckgace Purgin<br>Generary Noveledge Center Nuckgace Purgin<br>Generary Noveledge Center Nuckgace Purgin<br>Generary Noveledge Center Nuckgace Purgin<br>Generary Noveledge Center Nuckgace Rugin<br>Generary Nater<br>Nater<br>Nater<br>Sterny                                                                                                    |
|                                                                                                    |
|                                                                                                    |

6. Fill in the desired **Custom attributes** values.

| cate aver            | ument        |                   |             |       |                 |  | 9 | <ul> <li>English + defaul</li> </ul> |   |
|----------------------|--------------|-------------------|-------------|-------|-----------------|--|---|--------------------------------------|---|
| FAQ                  | Categories   | Custom attributes | Attachments | Other |                 |  |   |                                      |   |
| witch, boolean       |              |                   |             |       | Date, date      |  |   |                                      |   |
| Choose among th      | he following |                   |             |       |                 |  |   |                                      | * |
| last, list of values |              |                   |             |       | Numeria, numeri |  |   |                                      |   |
| Choose among th      | he following |                   |             |       |                 |  |   |                                      | * |
| tring string         |              |                   |             |       |                 |  |   |                                      |   |
|                      |              |                   |             |       |                 |  |   |                                      |   |
|                      |              |                   |             |       |                 |  |   |                                      |   |
|                      |              |                   |             |       |                 |  |   |                                      |   |
|                      |              |                   |             |       |                 |  |   |                                      |   |
|                      |              |                   |             |       |                 |  |   |                                      |   |
|                      |              |                   |             |       |                 |  |   |                                      |   |
|                      |              |                   |             |       |                 |  |   |                                      |   |
|                      |              |                   |             |       |                 |  |   |                                      |   |
|                      |              |                   |             |       |                 |  |   |                                      |   |
|                      |              |                   |             |       |                 |  |   |                                      |   |
|                      |              |                   |             |       |                 |  |   |                                      |   |
|                      |              |                   |             |       |                 |  |   |                                      |   |
|                      |              |                   |             |       |                 |  |   |                                      |   |
|                      |              |                   |             |       |                 |  |   |                                      |   |
|                      |              |                   |             |       |                 |  |   |                                      |   |
|                      |              |                   |             |       |                 |  |   |                                      |   |
|                      |              |                   |             |       |                 |  |   |                                      |   |
|                      |              |                   |             |       |                 |  |   |                                      |   |

7. Add **Attachments** by pressing the **Add** button and then the **Upload** button. To remove attachments, press the **Remove** button.

|       | Categories | Custom attributes | Attachments | Other |       |        |         |         |
|-------|------------|-------------------|-------------|-------|-------|--------|---------|---------|
|       |            |                   |             |       |       |        |         |         |
|       |            |                   |             |       |       |        |         |         |
|       |            |                   |             |       |       |        |         |         |
|       |            |                   |             |       |       |        |         |         |
|       |            |                   |             |       |       |        |         |         |
|       |            |                   |             |       |       |        |         |         |
|       |            |                   |             |       |       |        |         |         |
|       |            |                   |             |       |       |        |         |         |
|       |            |                   |             |       |       |        |         |         |
|       |            |                   |             |       |       |        |         |         |
|       |            |                   |             |       |       |        |         |         |
|       |            |                   |             |       |       |        |         |         |
|       |            |                   |             |       |       |        |         |         |
|       |            |                   |             |       |       |        |         |         |
| Close |            |                   |             |       | O Dat | -> - × | See See | A Close |

## Important Maximum file size: 20 MB.

8. Fill in the **Other** tab as needed, including channel options which allows you to specify if a document is only for a specific channel type (for example, email only or chat only, or a combination of channels). The channel option is important for the agent experience. If the email attribute is added to content, then only agents that are engaging over email conversations will see that content. The experience would be similar for Chat. By default content is accessible for all agents using any channel. If content is public, it will be viewable to the public, regardless of the channel.

|                       |               |  | Valid to |  |  |  |
|-----------------------|---------------|--|----------|--|--|--|
|                       |               |  |          |  |  |  |
| aga                   |               |  |          |  |  |  |
| Add Tag               |               |  |          |  |  |  |
| E Define document's ( | channels list |  |          |  |  |  |
| aiet                  |               |  |          |  |  |  |
| appoharing            |               |  |          |  |  |  |
| aumork                |               |  |          |  |  |  |
| busevent              |               |  |          |  |  |  |
| calback               |               |  |          |  |  |  |
| cobrowsing            |               |  |          |  |  |  |
| email                 |               |  |          |  |  |  |
| fax                   |               |  |          |  |  |  |
| inchat                |               |  |          |  |  |  |

## Important

If the content is publicly facing, it will always be visible to customers regardless of the channel attribute.

- 9. On the Other tab you could add different tags for the documents.
- 10. "Valid from" option specify the date from which document could be published to server
- 11. "Valid to" specify the date after which document will be unavailable on server after publication
- 12. (Optional) Click the **Languages** menu in the top right to create this document in multiple languages. For more information on Creating and editing documents in other languages, see Working with Multilingual Content.
- 13. Save your changes or cancel them, using the appropriate buttons.

#### End

#### Viewing or Modifying a Document

#### Prerequisites

- The knowledge base has been defined in the CMS.
- The appropriate categories have been created.
- The Document has already been created.
- Knowledge.CMS.Document.Author privileges have been assigned to the user.

- 1. Move your mouse over the appropriate knowledge base icon on the main page.
- 2. Click Documents; a list of documents appears.

| Creat | te Categories 🖌                                                                             | All Statuses 👻 | English + | default +  |            |              | ×         |            |
|-------|---------------------------------------------------------------------------------------------|----------------|-----------|------------|------------|--------------|-----------|------------|
| - 1   | Question I                                                                                  | Attachments    | Status    | Channels ( | Valid from | Valid to = 1 | Modified  | ٠          |
|       | Can I use Genesys Knowledge Center as a virtual assistant?                                  | 0              | •         | any        |            |              | 2016-11-0 | 2 12:48:46 |
|       | Can I configure my knowledge article approval workflow and illecycle?                       |                | •         |            |            |              | 2016-10-1 | 3 13:27:20 |
|       | How can Lassign Genesys Knowledge Center Plugins to my agents?                              |                | •         |            |            |              | 2016-10-1 | 3 13:27:26 |
|       | How can I set access control for my administrators and managers?                            |                | •         |            |            |              | 2016-10-1 | 3 13:27:14 |
|       | How can I archive older knowledge base articles?                                            |                | •         |            |            |              | 2016-10-1 | 3 13:27:16 |
|       | Does Genesys Knowledge Center know how much time a person spends reading each article       |                | •         |            |            |              | 2016-10-1 | 3 13:27:17 |
|       | How can I add search capability to a custom agent desktop?                                  |                | •         |            |            |              | 2016-10-1 | 3 12:27:16 |
|       | Can I do Search Engine Optimization for articles created in the Generys Knowledge Center CF |                | •         |            |            |              | 2016-10-1 | 3 13:27:14 |
|       | Can i prevent customers from seeing certain knowledge base articles?                        |                | •         |            |            |              | 2016-10-1 | 3 13:27:15 |
|       | is agent feedback treated differently from customer feedback?                               |                | •         |            |            |              | 2016-10-1 | 3 13:27:16 |

- 3. Choose a Document from the list and double-click the appropriate row.
- 4. View or make changes in the editor.

| * Ouestion<br>How can't out access control for my administrations and managers?<br>Menative Questions<br>* Answer<br>* Answer<br>* Answe | t access central for ing administrators and nanagers <sup>1</sup><br>exercises<br>terrative question<br>Terrative question<br>Terrative question<br>Terrative question = x* = 1 = 2 = 0 = 1 = 5 = 1, p = 1 = 0 = 0 = 0 = 0 = 0 = 0 = 0 = 0 = 0                                                                                                    | * Outside<br>How can't out access control for my administrations and managers*<br>Managers<br>Marketive Questions<br>* Answer<br>Sub OKC Server and the OKC CASS have their own sets of administrative privileges to allow agent to become administrators of these products. Refer to the OKC Deployment Guide for more information of<br>these philoges and how to ase them.                                                                                                    | FAQ                                | Categories                                        | Custom attributes            | Attachments                | Other                      | Versions                               |                             |                               |      |
|----------------------------------------------------------------------------------------------------|----------------------------------------------------------------------------------------------------|----------------------------------------------------------------------------------------------------|------------------------------------|---------------------------------------------------|------------------------------|----------------------------|----------------------------|----------------------------------------|-----------------------------|-------------------------------|------|
| How can I of access control for my administrations and managers?                                                                                                    | t access control for my administrators and nanogent's<br>exercises<br>terrative question                                                                                                    | How can I of access control for my administrations and managers?                                                                                                    | Question                           |                                                   |                              |                            |                            |                                        |                             |                               |      |
| Ansaer         Soft GKC Server and the GKC CM3 have their own sets of administrative privileges to allow agent to become administrators of these products. Refer to the GKC Deployment Guide for more inform these privileges and how to use them.                                                                                                    | eetiens<br>ternative question                                                                                                    | Ansare         Image: Service and the GRC CMS have their own sets of administrative privileges to allow agent to become administrators of these products. Refer to the GRC Deployment Guide for more information of these privileges and how to use them.                                                                                                    | How can I set acce                 | ss control for my administrat                     | tors and managers?           |                            |                            |                                        |                             |                               |      |
| Multi attenuative question                  Ansame                  X Or One One One One One One One One One One                                                                                                    | terruthe question          Image: Interruthe question         Image: Interruthe question                                                                                                    | Advanced by question     Answer     X On the Case of the Case Case have their case sets of advisionative privileges to allow agent to become administrators of these products. Refer to the CASE Deployment Guide for more information of these privileges and how to case them.                                                                                                    | Uternative Question                | ns                                                |                              |                            |                            |                                        |                             |                               |      |
| Answer         X O O O O O O O O O O O O O O O O O O O                                                                                                    | Image: Image: | Answer         X       Image: Comparison of the Comparison of the comparison of the comparison of the comparison of the Company of the company of the company of the                                                                    | - Antaherra                        | the question                                      |                              |                            |                            |                                        |                             |                               |      |
| Answer         X O B B I + O         Format       Image: Comparison of the company of the company of the comp                                                                                                    | Server and the GKC CMS have their can sets of administrative privileges to allow agent to become administrators of these products. Refer to the GKC Deployment Guide for more information on leges and how to use them.                                                                                                    | Answer         X       Image: Comparison of the Company of the company of the company of t                                                                   |                                    |                                                   |                              |                            |                            |                                        |                             |                               |      |
| ×          ∞          ∞          ∞          ∞          ∞          ∞          ∞          ∞          ∞          ∞          ∞          ∞          ∞          ∞          ∞          ∞          ∞          ∞          ∞          ∞          ∞          ∞          ∞          ∞          ∞          ∞          ∞          ∞          ∞          ∞          ∞          ∞          ∞          ∞          ∞          ∞          ∞          ∞          ∞          ∞          ∞          ∞          ∞          ∞          ∞          ∞          ∞          ∞          ∞          ∞          ∞          ∞          ∞          ∞          ∞          ∞          ∞          ∞          ∞          ∞          ∞          ∞          ∞          ∞          ∞          ∞          ∞          ∞          ∞          ∞          ∞          ∞          ∞          ∞          ∞          ∞          ∞          ∞          ∞          ∞          ∞          ∞          ∞          ∞          ∞          ∞          ∞          ∞          ∞          ∞          ∞          ∞          ∞          ∞          ∞          ∞          ∞          ∞          ∞          ∞                                                                                                    | a ⊕ ⊕ ← ∞    Format →    ● → ∞    ⊆ ⊞ ⊕ Ω    B J S   J    □ II    ⊕ ⊕ III    ⊕ ⊕ III    ⊕    ⊕    ⊕    ⊕    ⊕    ⊕    ⊕    ⊕    ⊕    ⊕    ⊕    ⊕    ⊕    ⊕    ⊕    ⊕    ⊕    ⊕    ⊕    ⊕    ⊕    ⊕    ⊕    ⊕    ⊕    ⊕    ⊕    ⊕    ⊕    ⊕    ⊕    ⊕    ⊕    ⊕    ⊕    ⊕    ⊕    ⊕    ⊕    ⊕    ⊕    ⊕    ⊕    ⊕    ⊕    ⊕    ⊕    ⊕    ⊕    ⊕    ⊕    ⊕    ⊕    ⊕    ⊕    ⊕    ⊕    ⊕    ⊕    ⊕    ⊕    ⊕    ⊕    ⊕    ⊕    ⊕    ⊕    ⊕    ⊕    ⊕    ⊕    ⊕    ⊕    ⊕    ⊕    ⊕    ⊕    ⊕    ⊕    ⊕    ⊕    ⊕    ⊕    ⊕    ⊕    ⊕    ⊕    ⊕    ⊕    ⊕    ⊕    ⊕    ⊕    ⊕    ⊕    ⊕    ⊕    ⊕    ⊕    ⊕    ⊕    ⊕    ⊕    ⊕    ⊕    ⊕    ⊕    ⊕    ⊕    ⊕    ⊕    ⊕    ⊕    ⊕    ⊕    ⊕    ⊕    ⊕    ⊕    ⊕    ⊕    ⊕    ⊕    ⊕    ⊕    ⊕    ⊕    ⊕    ⊕    ⊕      | Image: Solution of the GRC CASS have their own sets of administrative privileges to allow agent to become administrators of these products. Refer to the GRC Deployment Guide for more information of these privileges and how to see them.                                                                                                    | Answer                             |                                                   |                              |                            |                            |                                        |                             |                               |      |
| Both OKC Server and the GKC CMS have their own sets of administrative privileges to allow agent to become administrators of these products. Parler to the GKC Deployment Guide for more inform<br>these privileges and how to use them.                                                                                                    | Server and the GKC CM3 have their own sets of administrative privileges to allow agent to become administrators of these products. Refer to the GKC Deployment Guide for more information on<br>legen and how to use Rem.                                                                                                    | Both OKC Server and the OKC CMS have their own sets of administrative privileges to allow agent to become administrators of these products. Refer to the OKC Deployment Guide for more information of these privileges and how to use them.                                                                                                    | XOBB                               | G to Pornal                                       | · · · · · · · ·              | $\equiv \equiv \Omega = 0$ | I 6 I, 2 1                 | ······································ | uce 24                      |                               |      |
| these privileges and how to use them.                                                                                                    | leges and how to use them.                                                                                                    | these privileges and how to use them.                                                                                                    |                                    |                                                   |                              |                            |                            |                                        |                             |                               |      |
|                                                                                                    | e                                                                                                    |                                                                                                    | Both GKC Serve                     | er and the GKC CMS have                           | their own sets of administra | tive privileges to allow a | agent to become administra | ators of these products.               | Refer to the GKC Depicument | nt Guide for more information | e on |
|                                                                                                    | e                                                                                                    |                                                                                                    | Both GKC Serve<br>these privileges | er and the GRC CMS have<br>and how to use them.   | their own sets of administra | tive privileges to allow a | agent to become administr  | ators of these products.               | Refer to the GRC Deployme   | nt Guide for more information | n on |
|                                                                                                    | e                                                                                                    |                                                                                                    | Both GKC Serve<br>these privileges | er and the GRC CMS have<br>and how to use them.   | their own sets of administra | tive privileges to allow a | agent to become administr  | ators of these products.               | Refer to the GKC Deployme   | nt Guide for more information | n on |
|                                                                                                    |                                                                                                    |                                                                                                    | Both GKC Serve<br>these privileges | er and the GKC CMS have<br>and how to use them.   | their own sets of administra | tive privileges to allow a | agent to become administr  | ators of these products.               | Refer to the GKC Deployme   | nt Guide for more information | n on |
|                                                                                                    | · · · · · · · · · · · · · · · · · · ·                                                                                                    |                                                                                                    | Both GKC Serve<br>these privileges | er and the GKC Cluts have<br>and how to use them. | their own sets of administra | tive privileges to allow a | agent to become administra | ators of these products.               | Refer to the GRC Deployme   | nt Guide for more information | n on |
|                                                                                                    |                                                                                                    |                                                                                                    | Both GKC Serve<br>these privileges | er and the GKC ChilS have<br>and how to use them. | their own sats of administra | tive privileges to allow a | agent to become administra | ators of these products.               | Refer to the GKC Deployme   | nt Quide for more information |      |
|                                                                                                    |                                                                                                    |                                                                                                    | Both GKC Serve<br>these privileges | er and the GKC CMS have<br>and how to use them.   | their own sets of administra | tive privileges to allow a | agent to become administra | ators of these products.               | Refer to the GRC Deployme   | nt Guide for more informatio  | n on |
|                                                                                                    |                                                                                                    | Plan benefit at the second second sec | Buth GKC Serve<br>these privileges | er and the GKC CMS have                           | their own sets of administra | tive privileges to allow a | agant to become administr  | ators of these products.               | Refer to the GKC Deployme   | et Guide for more informatio  | • •• |

- 5. Save your changes or cancel them, using the appropriate buttons.
- 6. Every time you make a change, a new version of the document will be created and the new version of the formerly approved document will be given a state of **Draft**.

|                                                                                             | Categories                                                                                        | Custom attributes                                                      | Attachments               | Other                       | Versions                   |                          |                                                                                                    |
|---------------------------------------------------------------------------------------------|---------------------------------------------------------------------------------------------------|------------------------------------------------------------------------|---------------------------|-----------------------------|----------------------------|--------------------------|----------------------------------------------------------------------------------------------------|
| Oversion<br>How can I set acc<br>Answer<br>Both GKC Serve<br>more informatic<br>New version | ess-control for my administra<br>er and the GKC CLIS have their<br>on on these privileges and how | tors and managers?<br>own sets of administrative pri<br>v to use them. | vileges to allow agent to | become administrators of th | ese products. Refer to the | 0x0 Deployment Quide for | Document versions<br>o default, 2 seconds age<br>default, 15 minutes ago<br>o default, 15 minutes ago<br>o default, 15 minutes ago<br>o default, 25 days ago |
| Categories<br>• Genesys Know<br>• Roles<br>Custom attribute                                 | redge Center Sierver                                                                              |                                                                        |                           |                             |                            |                          |                                                                                                    |
| Channels                                                                                    |                                                                                                   |                                                                        |                           |                             |                            |                          |                                                                                                    |
| any                                                                                         |                                                                                                   |                                                                        |                           |                             |                            |                          |                                                                                                    |
| Status                                                                                      |                                                                                                   |                                                                        |                           |                             |                            |                          |                                                                                                    |
| O Datt, Saved                                                                               | ty default at 2016-11-02 14:24                                                                    | 116                                                                    |                           |                             |                            |                          |                                                                                                    |

Copying content from one document version to another

You can copy content of one document version to the version of document in another language

|  | ۵ | ✓ English + default | Ŷ |
|--|---|---------------------|---|
|  |   |                     |   |
|  |   |                     |   |
|  |   |                     |   |

#### Start

- 1. Open source version of document
- 2. Press Copy document button
- 3. Switch to destination document version or version of document in new language
- 4. Press Paste document button
- 5. Edit and Save document

#### End

## Important

After copy all content except of Attachments will be dublicated to new document. Attachments should be added manually.

## Deleting a Document

#### Prerequisites

- The knowledge base has been defined in the CMS.
- The Document has already been created.
- A connection to Genesys Knowledge Center is available.
- Knowledge.CMS.Document.Author privileges have been assigned to the user.

## Important

You can only delete a document from the Knowledge Base if the Genesys Knowledge Center Server contains a Knowledge Base document with the same name.

#### Start

1. Move your mouse over the appropriate knowledge base icon on the main page.

- 2. Click **Documents**.
- 3. Select one or more Documents from the list.
- 4. Click the **Delete** button.
- 5. Confirm your action in the pop-up.

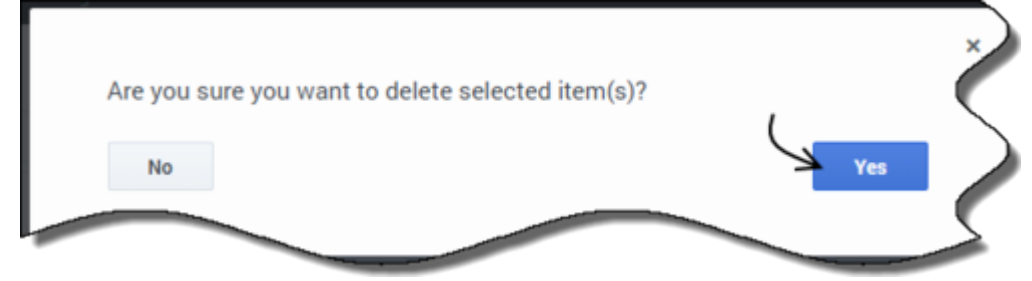

## View document rating

To view overall rating of document use "Feedback" tab inside document edit window. Start

- 1. Move your mouse over the appropriate knowledge base icon on the main page.
- 2. Click Documents.
- 3. Choose your document from the list and click the Edit button or double-click the appropriate row.
- 4. Switch to Feedback tab

| 100                |                  |     |   |  | radiati |  |
|--------------------|------------------|-----|---|--|---------|--|
|                    |                  |     | - |  |         |  |
| Income other lands | 1 days in states |     |   |  |         |  |
| 1.000              |                  |     |   |  |         |  |
| 1.000              | _                |     |   |  |         |  |
| 1 store            |                  | 105 |   |  |         |  |
| 2 store            |                  | -   |   |  |         |  |
| 1.00               |                  | 105 |   |  |         |  |
|                    |                  |     |   |  |         |  |
|                    |                  |     |   |  |         |  |

End

## Working with Multilingual Content

To review Knowledge Base content in different languages, simply select the appropriate language from the list located in the toolbar and the language selection displays a list of documents or categories in the selected language. If a document has no version in regional language, version in base language will be displayed. If a document was not defined in the selected base language, version from default language will be displayed and it is then grayed out.

## Creating a new language version of a document

#### Prerequisites:

• If you are not currently in the document where you wish to add a new language, select the document from the list of documents and click **Edit**.

#### Start

1. From the Language list on the right, you can view a list of available languages. Languages with a check mark denote documents which are currently available. Languages with an X denote documents which are not yet created.

| FAQ                                    | Categories                                             | Custom attributes                          | Allachments                            | Other                                                                    | Versions                                                          |           | <ul> <li>English + default</li> </ul>       |  |
|----------------------------------------|--------------------------------------------------------|--------------------------------------------|----------------------------------------|--------------------------------------------------------------------------|-------------------------------------------------------------------|-----------|---------------------------------------------|--|
|                                        |                                                        |                                            |                                        |                                                                          |                                                                   |           | <ul> <li>English (United States)</li> </ul> |  |
| Question                               |                                                        |                                            |                                        |                                                                          |                                                                   |           | # French + base                             |  |
| How can I add searc                    | ch capability to a custom age                          | nt desktop?                                |                                        |                                                                          |                                                                   |           | <ul> <li>French-(Canada)</li> </ul>         |  |
| Alternative Question                   | 15                                                     |                                            |                                        |                                                                          |                                                                   |           | # French (France)                           |  |
| Add alternal                           | the question                                           |                                            |                                        |                                                                          |                                                                   |           |                                             |  |
|                                        |                                                        |                                            |                                        |                                                                          |                                                                   |           |                                             |  |
|                                        |                                                        |                                            |                                        |                                                                          |                                                                   |           |                                             |  |
| Answer                                 |                                                        |                                            |                                        |                                                                          |                                                                   |           |                                             |  |
| Asser                                  | G to a literat                                         |                                            |                                        |                                                                          |                                                                   |           |                                             |  |
| X 0 B B                                | G + Format                                             | · • · • 2                                  | a ≡ ≡ Ω B                              | I 6 I                                                                    | (4.4.99)[B1                                                       | iourae 🔀  |                                             |  |
| X & B B                                | G . o Final                                            | - [= ,* ]] S                               |                                        | I 6 [I] = :                                                              | :                                                                 | lourse 🔀  |                                             |  |
| Answer<br>X C B B                      | n 🛱   रू. → 🗍 Format<br>ar Server exposes all of its ! | • = • • • E                                | a Ξ Ξ Ω ) B<br>ST AP1. You can use th  | $I = 6   T_n  $ [ $I = 1$<br>vis AP1 to add search to                    | t   - + + + + + ) [ = 1<br>publities to your custom               | desktop.  |                                             |  |
| Knowledge Cente                        | B   ★ →   Format<br>In Server exposes all of its !     | • ] = • • = ] [                            | a III III III III IIII IIII IIIIIIIIII | $I = 6   T_n \rangle [ I = 1$<br>is AP1 to add search c                  | a l de de l 99 🗎                                                  | desiltep. |                                             |  |
| Knowledge Cente                        | ■   ← → ][ Fornat<br>ar Server exposes all of its !    |                                            | B I III Ω B                            | $I = \mathbf{S} \mid \mathbf{I}_{e}$ $\left[ \ddagger \ddagger \ddagger$ | t   (t   ++ ) [                                                   | desktop.  |                                             |  |
| Answer<br>X C G G C                    | ar Server exposes all of its t                         | • • • • • • • •                            | ST API. You can use th                 | I S I , I II I                                                           | t   -00t   99 ) 🗎 0<br>publities to your custom                   | desktop.  |                                             |  |
| Answer<br>X C G G G<br>Knowledge Cents | ■ + →   Format<br>ar Server exposes all of its t       | •                                          | a Ξ Ξ Ω ] B<br>ST APL You can use th   | I 6 I, I II II II II II II II II II II II I                              | t   -00t   99 ) 🗎 0<br>publities to your custom                   | desktop.  |                                             |  |
| Answer<br>X C G G G<br>Knowledge Cents | Ge   ▲                                                 | । 😑 🔹 न् । 🖾<br>Lectionality through a RES | a Ξ Ξ Ω   B<br>ST.APL You can use th   | I 6 T <sub>e</sub> I I I I                                               | abilities to your custom                                          | desktop.  |                                             |  |
| Answer<br>X C G G G                    | B ← → ] Forus<br>at Server exposes all of its !        | •   😑 🔹 ল   🖆                              | a Ξ Ξ Ω ) [ B<br>ST.APL You can use th | I 6 I 7 I I I I                                                          | t   ≪ −4t   ++ )  <u>B</u> t<br>publities to your custor          | desktop.  |                                             |  |
| Ansawr<br>X O G G                      | (Q) ★ → ][ Forug<br>Forug exposes all of its t         | •)(= • • •)(E                              | a 📰 Ξ Ω 🛛 Β                            | I 6 I , I II I                                                           | t   dt   <b>4</b>   <b>39</b> ] (≧ 1<br>publities to your custors | desitup.  |                                             |  |
| Ansawr                                 | i 🖳 I ♠. → ][ Format<br>ar Server exposes all of its f | • ) ( = ়* াল ) [ ত্রি                     | a ≡ ⊕ Ω)   B<br>STAPL You can use th   | I 6 X                                                                    | E   di - dit   ₱₱ ) [ ∰ ti<br>publities to your custom            | desitip.  |                                             |  |
| Answer<br>X C C C C                    | (a) ★ → ][ Forus:<br>ar Server exposes all of its t    | • ) ( = •* • • ) ( =                       | a ≡ ≡ Ω   8<br>ST APL You can use θ    | I 6   Z ][ I I                                                           | E   de -de   99 ][ B (                                            | desktop.  |                                             |  |

- 2. Click the specific language with an X to create the new document in that language.
- 3. Update appropriate fields.
- 4. Save changes.
- 5. Once approved, the language displays a check mark.

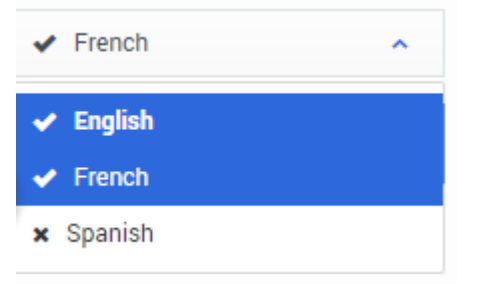

| E | n | d |
|---|---|---|
|---|---|---|

## Publishing Knowledge base to Knowledge Center Server

## Publishing selected documents

### Important

Only approved documents and categories will be published to the Knowledge Center Server. If the current version of a document is not approved, the latest approved version will be published.

Documents can be published from base language if no regional languages have been configured. If regional languages are configured for base language, documents should be published directly from regional languages. If there is no regional version for a document, the version from base language will be published instead.

#### Prerequisites

- The knowledge base has been defined in the CMS.
- The categories have already been created and approved.
- Your Documents have been created and approved.
- A connection to Genesys Knowledge Center is available.
- Knowledge.CMS.Approver privileges have been assigned to the user.
- Knowledge.Author privileges have been assigned to the user.

- 1. Move your mouse over the appropriate knowledge base icon on the main page.
- 2. Click Documents.
- Using the check boxes, select the document(s) you wish to publish or leave all documents unchecked to publish them all.
- 4. Click the **Publish** button.
- 5. All approved documents from the CMS are exported into Genesys Knowledge Center Server.

|     | Campons / Anna                                                                              | *           | College (Counter | stated + |            |            | Canada da canada da canada da canada da canada da canada da canada da canada da canada da canada da canada da c |
|-----|---------------------------------------------------------------------------------------------|-------------|------------------|----------|------------|------------|----------------------------------------------------------------------------------------------------|
| - N | Question (                                                                                  | Attachments | Status           | Channels | Valid from | Valid to 1 | Modified #                                                                                                    |
| я   | How can I add search capability to a custom agent desktop?                                  |             | 0                |          |            |            | 2016-11-02 16:00:21                                                                                             |
| я   | Does Genesys Knowledge Center know how much time a person spends reading each article       |             | 0                |          |            |            | 2016-11-02 16:00:21                                                                                             |
| 8   | How can I set access control for my administrators and managers?                            |             | 0                | any      |            |            | 2016-11-02 16:00:21                                                                                             |
| я   | Can I prevent oustomers from seeing certain knowledge base articles?                        |             | 0                |          |            |            | 2016-11-02 16:00:21                                                                                             |
| я   | Can I do Search Engine Optimization for articles created in the Genesys Knowledge Center Cl |             | 0                |          |            |            | 2016-11-02 16:00:21                                                                                             |
| 8   | is agent feedback treated differently from customer feedback?                               |             | 0                |          |            |            | 2016-11-02 16:00:21                                                                                             |
| я   | Can I configure my knowledge article approval workflow and lifecycle?                       |             | 0                |          |            |            | 2016-11-02 13:49:01                                                                                             |
| я   | How can I archive older knowledge base articles?                                            |             | 0                |          |            |            | 2016-11-02 12:49:01                                                                                             |
| я   | How can I assign Genesys Knowledge Center Plugins to my agents?                             |             | 0                |          |            |            | 2016-11-02 13:49:01                                                                                             |
| я   | Can I use Denesys Knowledge Center as a virtual assistant?                                  |             | 0                | any      |            |            | 2016-11-02 13:49:01                                                                                             |

## Important

To publish attachments with documents the following option in Knowledge base settings should be configured:

- 1. go to Edit Knowledge base
- 2. switch to Synchronization tab
- 3. select "Attachments synchronization type" and choose the appropriate option:
  - Do not export attachment
  - Export only attachments URLs (attachments will be available for download in Knowledge Server, but not used in search optimization)
  - Export attachments with content (attachments will be available for download in Knowledge Server and will be used in search optimization if possible)

| Constant Constant                                                     | Curtan attracted                | Cardindau | Channes .    |   | Synchronia  | 100 | 40.000  |  |
|-----------------------------------------------------------------------|---------------------------------|-----------|--------------|---|-------------|-----|---------|--|
| Automatic synchronization                                             | - 07                            |           |              |   |             |     |         |  |
| Attachments specification                                             | disc type                       |           | Drieduling   |   |             |     |         |  |
| Expert attachments with                                               | Provine 4                       |           | Hearty       |   |             |     |         |  |
| Do not expert attaches<br>Report only attachesed<br>Report attachesed | erita<br>In CARLA<br>IN Contant |           | Repeat every | 1 | hear(s) all | •   | autors) |  |
|                                                                       |                                 |           |              |   |             |     |         |  |
|                                                                       |                                 |           |              |   |             |     |         |  |
|                                                                       |                                 |           |              |   |             |     |         |  |
|                                                                       |                                 |           |              |   |             |     |         |  |

For the correct upload of attachments, in the Application Cluster option **externalURL** in section **cms.general** should point correctly to CMS. For example:

http://<cms host>:<cms port>/gks-cms

## Setting up automatic synchronization

#### Start

- 1. Move your mouse over the appropriate knowledge base icon on the main page.
- 2. Click Edit.
- 3. The Edit Knowledge Base window appears.
- 4. Click the **Synchronization** tab.
- 5. Click the Automatic synchronization box to turn it On.
- 6. Choose the following options:
  - attachment synchronization type
  - list of languages to be synchronized
  - set scheduling:
    - One time to synchronize once
    - Daily to synchronize every N hours
    - Weekly to synchronize on the defined days of week
    - Monthly to synchronize on defined days of month

|   | Scheduling     |                                        |                                                     |
|---|----------------|----------------------------------------|-----------------------------------------------------|
| * | Hourty         |                                        | *                                                   |
|   | Repeat every 1 | hour(s) at                             | minute(es)                                          |
| 1 |                |                                        |                                                     |
|   |                |                                        |                                                     |
|   |                |                                        |                                                     |
|   |                |                                        |                                                     |
|   | •              | Scheduling<br>Hourly<br>Repeat every 1 | Scheduling<br>Hourly<br>Repeat every 1 hour(s) at 0 |

7. Press **Confirm** to save your changes.

End

## Synchronizing recent changes

#### Prerequisites

- A connection to the Knowledge Base must be available
- Knowledge.CMS.Approver privileges have been assigned to the user.

#### Start

- 1. Move your mouse over the appropriate knowledge base icon on the main page.
- 2. Click **Modifications** from the side menu to see a list of documents that have been modified since the last synchronization.
- 3. Click the **Synchronize** button.

| Question                                                                                      | Language I | Type i   | Approved | Modified        |
|-----------------------------------------------------------------------------------------------|------------|----------|----------|-----------------|
| How can I add search capability to a custom agent desktop?                                    | English    | APPROVED |          | 2016-11-02 16:0 |
| Does Genesys Knowledge Center know how much time a person spends reading each article?        | English    | APPROVED |          | 2016-11-02 16:0 |
| How can I set access control for my administrators and managers?                              | English    | APPROVED |          | 2016-11-02 16:0 |
| Can I prevent customers from seeing certain knowledge base articles?                          | English    | APPROVED |          | 2016-11-02 16:0 |
| Is agent feedback treated differently from customer feedback?                                 | English    | APPROVED |          | 2016-11-02 16:0 |
| Can I do Search Engine Optimization for articles created in the Genesys Knowledge Center CMS? | English    | APPROVED |          | 2016-11-02 16:0 |
| Can I use Genesys Knowledge Center as a virtual assistant?                                    | English    | APPROVED |          | 2016-11-02 13:4 |
| Can I configure my knowledge article approval workflow and lifecycle?                         | English    | APPROVED |          | 2016-11-02 13:4 |
| How can I archive older knowledge base articles?                                              | English    | APPROVED |          | 2016-11-02 13:4 |
| How can I assign Genesys Knowledge Center Plugins to my agents?                               | English    | APPROVED |          | 2016-11-02 12:4 |

4. From the confirmation dialog box, select the languages you wish to synchronize and click **Synchronize**.

|                 | ge 2000 0 ,                |             |
|-----------------|----------------------------|-------------|
| inguages for sy | nchronization              |             |
| English (United | 1 States), French (Canada) | /           |
| Cancel          |                            | Synchronize |

When the synchronization process completes, the list of modifications is then updated.

## Working with Customer Feedback

## Processing a "No answer" Item

#### Prerequisites

- The knowledge base has been defined in the CMS.
- A connection to Genesys Knowledge Center is available.
- Knowledge.CMS.Document.Author privileges have been assigned to the user.
- Knowledge.Author privileges have been assigned to the user.

- 1. Move your mouse over the appropriate knowledge base icon on the main page.
- 2. Click Feedback.
- 3. Choose the **No answer** tab.

|   |            |          | English (United States) + From Trom date                                                     | to To date  | Filter              |
|---|------------|----------|----------------------------------------------------------------------------------------------|-------------|---------------------|
| - | Originator | Agent ID | Query                                                                                        | Language    | Created             |
|   | 2          | gks_none | How should I ask questions?                                                                  | English (Un | 2016-11-02 16:56:38 |
|   | 2          | gks_none | Can I configure my knowledge article approval workflow and lifecycle?                        | English (Un | 2016-11-02 16:52:47 |
|   | 2          | gks_none | Why do I need to configure two communication ports for the Genesys Knowledge Center cluster? | English (Un | 2016-11-02 16:52:28 |
|   | 2          | gks_none | Why do I need to configure two communication ports for the Genesys Knowledge Center cluster? | English (Un | 2016-11-02 16:52:20 |
|   | 2          | gks_none | What is the difference between the Knowledge Cluster and the Knowledge Server?               | English (Un | 2016-11-02 16:52:02 |
|   | 2          | gks_none | Why do I need the Genesys Knowledge Center CMS?                                              | English (Un | 2016-11-02 16:51:53 |
|   | 2          | gis,rore | How can I assign Denesys Knowledge Center Plugins to my agents?                              | English (Un | 2016-11-02 16:51:34 |
|   | 1          |          | 90 <sup>th</sup>                                                                             | English (Un | 2016-11-02-01:21:47 |
|   | 1          |          | •                                                                                            | English (Un | 2016-11-01 20:06:46 |
|   | 1          |          | Drigstigsig                                                                                  | English (Un | 2016-11-01 20:06:41 |

- 4. Choose one or more items from the list.
- 5. Process each item:
  - Search for similar existing questions using the **Search** button.

| ja Genes | ys Knowledge | e Center Doc | uments Categories Feedback Modifications                                            |            |
|----------|--------------|--------------|-------------------------------------------------------------------------------------|------------|
| Home /   | knowledgefaq | / Feedback   |                                                                                     |            |
| No ans   | wer          | Votes        | Drafts                                                                              |            |
| Creat    | e document   | Dele Q       | Search English (U                                                                   | Inite      |
| •        | Originator   | Agent ID     | Query                                                                               |            |
| Ø        | <u>¶</u>     | gks_none     | How should I ask questions?                                                         |            |
|          | <u>@</u>     | gks_none     | Can I configure my knowledge article approval workflow and lifecycle?               |            |
|          | <u>a</u>     | gks_none     | Why do I need to configure two communication ports for the Genesys Knowledge Center | r cluster? |
|          | <u>a</u>     | gks_none     | Why do I need to configure two communication ports for the Genesys Knowledge Center | r clust    |
|          | <u>a</u>     | gks_none     | What is the difference between the Knowledge Cluster and the Knowledge Server?      |            |
|          |              | te pope      | Why do I need the Genace                                                            |            |

• Click the Create document button and create a new document based on the No answer item.

| reate do        | cument           |                   |             |       |            |          |   | # English + default | ~         |
|-----------------|------------------|-------------------|-------------|-------|------------|----------|---|---------------------|-----------|
| FAQ             | Categories       | Custom attributes | Atlachments | Other |            |          |   |                     |           |
| vestion         |                  |                   |             |       |            |          |   |                     |           |
| tow should I as | A questions ?    |                   |             |       |            |          |   |                     |           |
| ernative Quesi  | tions            |                   |             |       |            |          |   |                     |           |
| Antana          | native question  |                   |             |       |            |          |   |                     |           |
| newer           |                  |                   |             |       |            |          |   |                     |           |
| X G B           | 0 0 t + ∞ fromat | -lezala           | ≡ = o ∎ .   | 6 K   | a a 199 Ba | ourse 30 |   |                     |           |
|                 | <u>.</u>         |                   |             |       |            |          |   |                     |           |
|                 |                  |                   |             |       |            |          |   |                     |           |
|                 |                  |                   |             |       |            |          |   |                     |           |
|                 |                  |                   |             |       |            |          |   |                     |           |
|                 |                  |                   |             |       |            |          |   |                     |           |
|                 |                  |                   |             |       |            |          |   |                     |           |
|                 |                  |                   |             |       |            |          |   |                     |           |
|                 |                  |                   |             |       |            |          |   |                     |           |
|                 |                  |                   |             |       |            |          |   |                     |           |
| Close           |                  |                   |             |       | O Draft    | - ×      | ж | Sere Ser            | e & Chose |
|                 |                  |                   |             |       |            |          |   |                     |           |

• Delete unnecessary items using the **Delete** button.

#### End

#### **Processing Votes**

#### Prerequisites

- The knowledge base has been defined in the CMS.
- A connection to Genesys Knowledge Center is available.
- Knowledge.CMS.Document.Author privileges have been assigned to the user.

#### Start

- 1. Move your mouse over the appropriate knowledge base icon on the main page.
- 2. Click Feedback.
- 3. Choose the **Votes** tab.

|            |                                                         |            | All +  | English (United States) + From From dute                | 10 To date  | Filter              |
|------------|---------------------------------------------------------|------------|--------|---------------------------------------------------------|-------------|---------------------|
| Originator | Document Question                                       | Туре       | Rating | Query                                                   | Language    | Created             |
| 1          | What components are included in Genesys Knowledge C     |            | *****  |                                                         | English (Un | 2016-11-02 17:10:24 |
| 1          | Why do I need the Genesys Knowledge Center ChitS?       | <b>9</b> 1 |        | Why do I need the Genesys Knowledge Center CMS          | English (Un | 2016-11-02 17:10:04 |
| 1          | Why do I need the Genesys Knowledge Center CMS7         | *          | ****   | Why do I need the Genesys Knowledge Center CMS          | English (Un | 2016-11-02 17:09:47 |
| 1          | How should I ask questions?                             | *          | *****  | What are alternative questions                          | English (Un | 2016-11-02 17:09:30 |
| 1          | Can I restrict access to the knowledge base to my agent | <b>9</b> 4 | 黄黄黄☆☆  | Can agents add new documents to the knowledge base      | English (Un | 2016-11-02 17:09:18 |
| 1          | How should I ask questions?                             |            | *****  | How should Lask questions                               | English (Un | 2016-11-02 17:09:04 |
| 1          | How many clusters are required in my environment?       |            | *****  |                                                         | English (Un | 2016-11-02 17:08:41 |
| 1          | How do I configure two Knowledge Servers into a cluster | *          |        | How do I configure two Knowledge Servers into a cluster | English (Un | 2016-11-01 19:58:44 |
| 1          | How do I configure two Knowledge Servers into a cluster | <b>9</b> 4 |        | cluster                                                 | English (Un | 2016-11-01 19:54:47 |
| 1          | How do I configure two Knowledge Servers into a cluster |            |        | cluster                                                 | English (Un | 2016-11-01 19:49:19 |

- 4. Choose one or more items from the list.
- 5. Process each item:
  - Add a search query as an alternative question for the upvoted document using the **Add as** <u>alternative</u> button. Or **Edit** existing document. Or **Create** new document basing on search query.

| FAQ               | Categories     | Custom attributes | Allachments | Other      |                                       |     |         |
|-------------------|----------------|-------------------|-------------|------------|---------------------------------------|-----|---------|
| Overtion          |                |                   |             |            |                                       |     |         |
| How should I ask  | pestions*      |                   |             |            |                                       |     |         |
| ternative Questio | ins.           |                   |             |            |                                       |     |         |
| Add altern        | the question   |                   |             |            |                                       |     |         |
| Loswer            |                |                   |             |            |                                       |     |         |
|                   |                | le telfa          |             |            |                                       |     |         |
| A 13 48 4         | I W W IV TOTAL |                   |             | 9 A 1 1 11 | · · · · · · · · · · · · · · · · · · · |     |         |
|                   |                |                   |             |            |                                       |     |         |
|                   |                |                   |             |            |                                       |     |         |
|                   |                |                   |             |            |                                       |     |         |
|                   |                |                   |             |            |                                       |     |         |
|                   |                |                   |             |            |                                       |     |         |
|                   |                |                   |             |            |                                       |     | -       |
|                   |                |                   |             |            |                                       |     | e       |
|                   |                |                   |             |            |                                       |     |         |
|                   |                |                   |             |            |                                       |     |         |
|                   |                |                   |             |            |                                       |     |         |
|                   |                |                   |             |            |                                       |     |         |
| One               |                |                   |             |            | 0.048                                 | 4 4 | A Close |

• Delete appropriate items using the **Delete** button.

## **Processing Drafts**

#### Prerequisites

- The knowledge base has been defined in the CMS.
- A connection to Genesys Knowledge Center is available.
- Knowledge.CMS.Document.Author privileges have been assigned to the user.

#### Start

- 1. Move your mouse over the appropriate knowledge base icon on the main page.
- 2. Click Feedback.
- 3. Choose the **Drafts** tab.

| No ans   | wer Votes Drafts                         |                         |                          |
|----------|------------------------------------------|-------------------------|--------------------------|
| <b>.</b> | Question                                 | English (U<br>Answer    | hited States) - From Fro |
|          | How should I ask questions? NEW QUESTION | NEW ANSWER FOR QUESTION | English (Un              |

- 4. If any drafts are awaiting review, they are present under this tab.
- 5. Process each item: Create new document or Reject draft

End